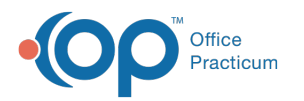

## Maintain Medications and Treatments Panel

Last Modified on 04/03/2023 11:56 am EDT

## Path: Main Menu > Treatment Planning Menu > eMAR

## About

Electronic Medication Administration Record (eMAR) is the tool in NextStep Solutions that is used to manage residential clients' medications/treatments and their schedules. When you open eMAR, you will be able to search and display available clients within a building from the **Maintain Medications and Treatments** panel on the left side of the window. See theeMAR QRG for instructions on how to use eMAR.

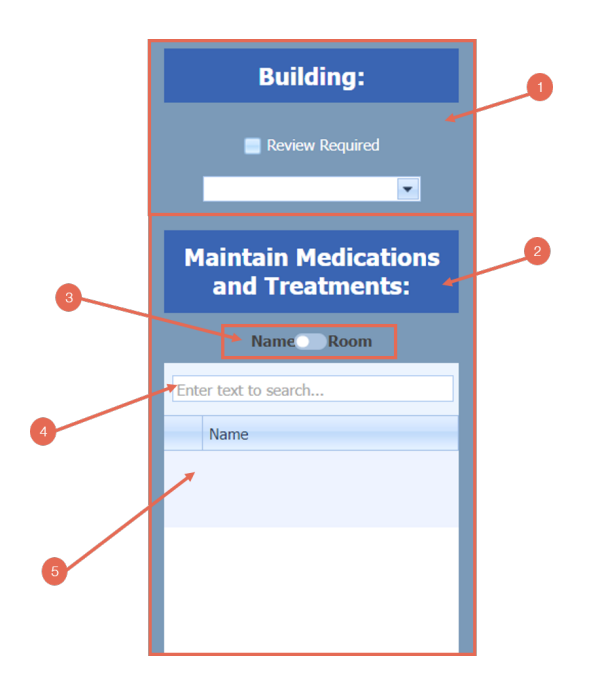

## Maintain Medications and Treatments Panel

| Number | Section                                   | Description                                                                                                    |
|--------|-------------------------------------------|----------------------------------------------------------------------------------------------------|
| 1      | Building                                  | This is a required field. The Building section allows you to select a building from the drop-<br>down. The Maintain Medications and Treatments section will then show the names of all<br>clients in that building. You must select a building from the drop-down for the clients to<br>show below. |
| 2      | Maintain<br>Medications and<br>Treatments | The Maintain Medications and Treatments section shows a list of clients that are located in the building selected above. The list defaults to sorting alphabetically by Last Name. Select a client from the list, and continue from here with your eMAR workflow.                                   |
| 3      | Name/Room Toggle                          | Toggle to display the list of clients alphabetically by last name (Name) or by room name, then last name (Room).                                                                                                    |
| 4      | Client Search                             | Start typing here to search by client. This is a responsive search field, so as soon as you start typing one letter, the grid displays accordingly.                                                                                                    |

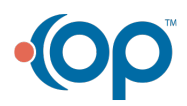

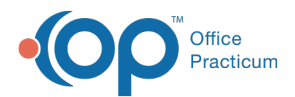

| 5 |   |             | The list of clients will display here. The order depends on what is selected using the toggle  |
|---|---|-------------|------------------------------------------------------------------------------------------------|
|   | F | Client Grid | and/or the search field. The client lists defaults to sorting alphabetically by last Name, and |
|   | 5 |             | displays as LastName, FirstName M - Room [Room Name]. Hover over each client to see            |
|   |   |             | the full text of the field.                                                                    |

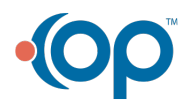